,,

1. Log onto www.cigna.com and click on "Find a Doctor

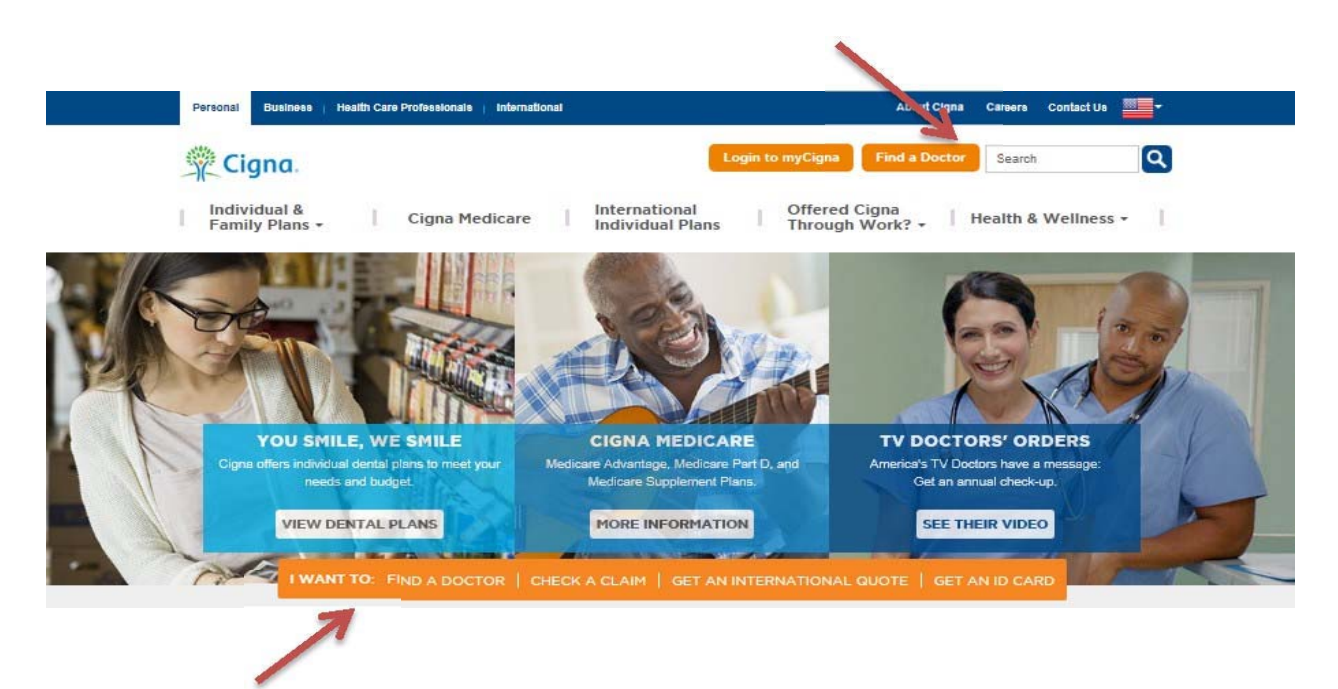

2. If not currently enrolled in a Cigna Plan or for searches for a different plan than currently enrolled in. Choose "Plans through your employer or school".

Home \*\* Find a Doctor

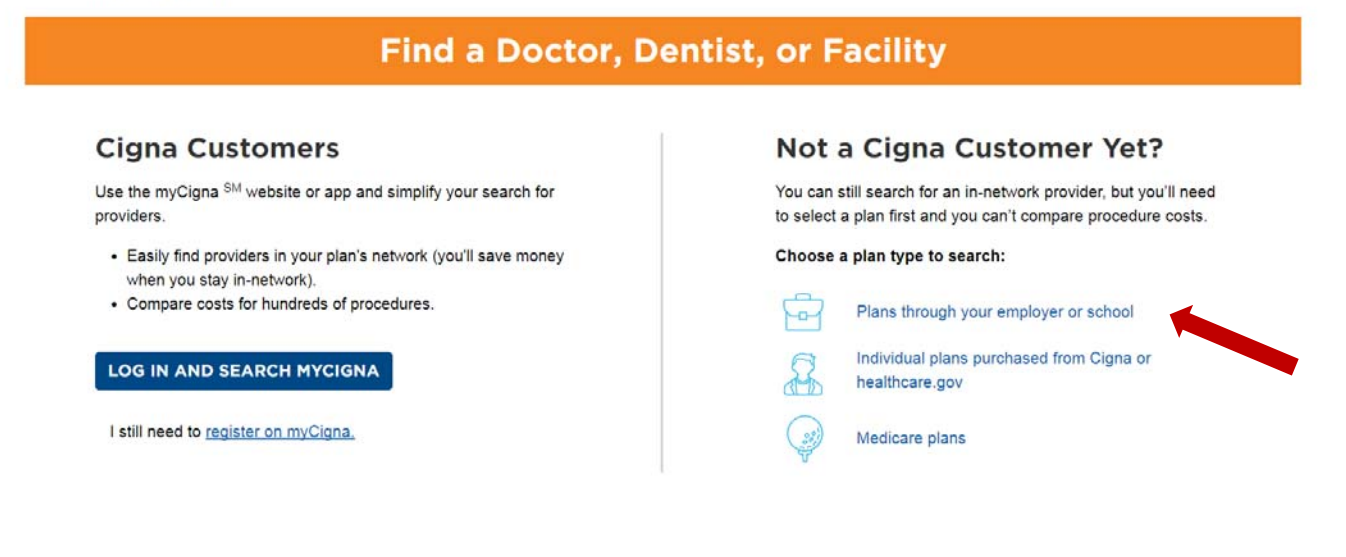

3. Enter your home zip code and click "Pick" under "Select a Plan"

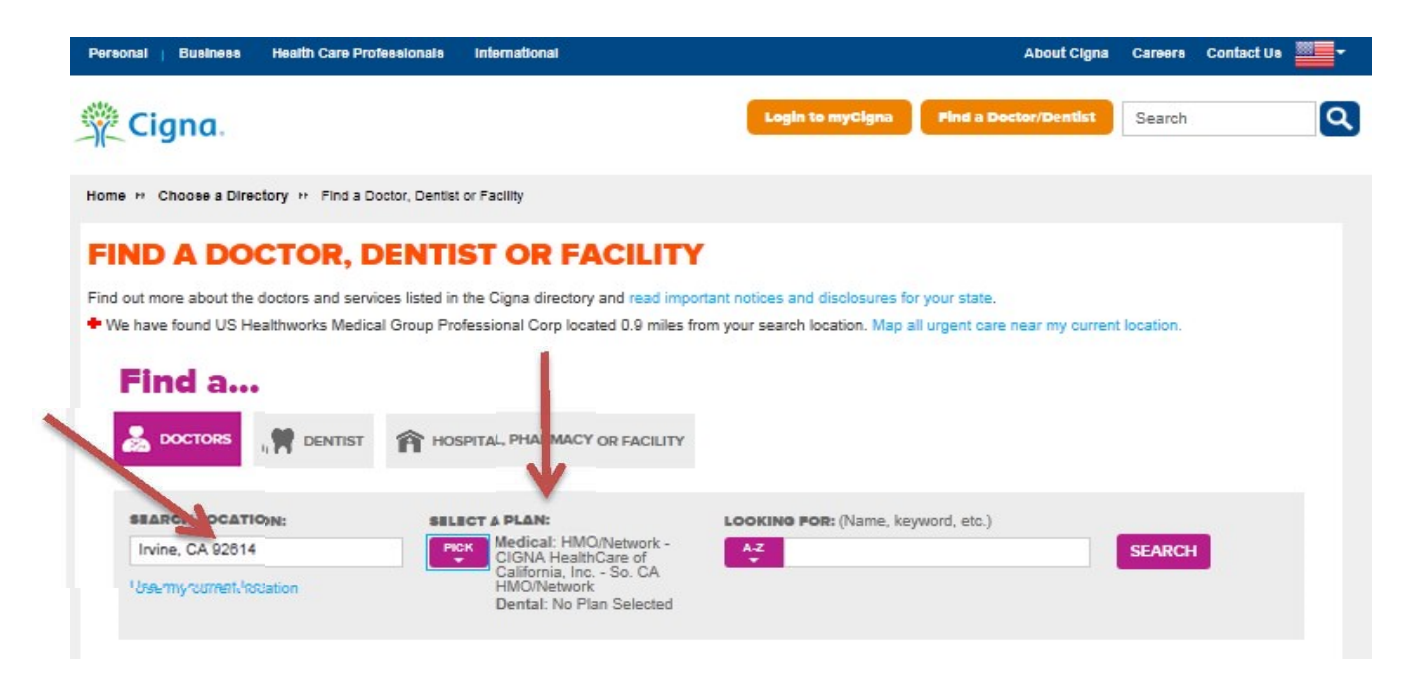

## 4. For the California HMO Choose:

## PLANS AVAILABLE IN YOUR SEARCHED LOCATION: SAN DIEGO, CA

| • | Remind me later                                                                                                    | HMO/Network - CIGNA HealthCare of California, Inc So. CA HMO/Network |
|---|----------------------------------------------------------------------------------------------------|----------------------------------------------------------------------|
|   | <ul> <li>HMO</li> <li>Cigna HealthCare of California - Southern CA Open Access Network</li> <li>CIGNA HealthCare of California, Inc So. CA HMO/Network</li> <li>Southern CA Select (St Joseph Hoag Health Select Plan, Scripps Select Plan, Health Select Plan, Scripps Select Plan, Scripps Select Plan, Scripps Select Plan,</li></ul> | ealthCare Partners Select Plan)                                      |
|   | LocalPlus<br>CocalPlus                                                                                                    |                                                                      |
|   | OAP Open Access Plus, OA plus, Choice Fund OA Plus Open Access Plus, OA plus, Choice Fund OA Plus <i>WITH</i> CareLink                                                                                                    |                                                                      |
|   | PPO<br>PPO, Choice Fund PPO                                                                                                    |                                                                      |

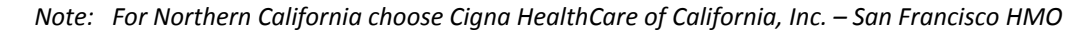

## 8. For Vision

## Choose:

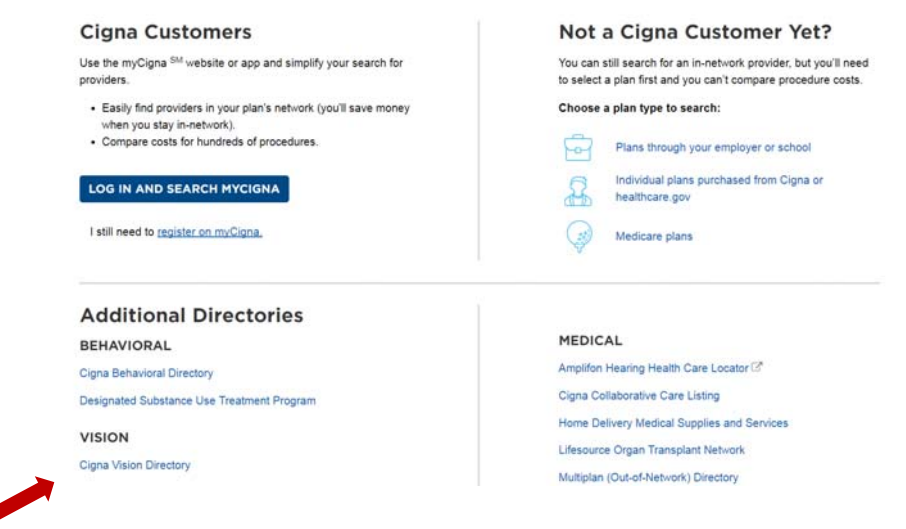

9. Enter at least City and Zip Code and any other preferences:

| Cigna.<br>CUSTOMER                                                            | FIND A C | IGNA VISION NETWO     | DRK EYE GA                          | RE PROFESSIONAL |                                                      |     | LOG IN 👻   REGISTER                             |
|-------------------------------------------------------------------------------|----------|-----------------------|-------------------------------------|-----------------|------------------------------------------------------|-----|-------------------------------------------------|
| EARCH BY<br>OCATION/SERVICES Find an Eye Car<br>(* Required fields<br>Address |          | e Care Pro<br>leids ) | e Professional by Location/Services |                 | 3 SEARCH HE                                          |     |                                                 |
| EARCH BY EYE CARE                                                             |          |                       |                                     | English         |                                                      | •   |                                                 |
| NAME                                                                          |          | City *                |                                     |                 | Gender                                               | Tvr | e of Doctor                                     |
|                                                                               |          | Santa Bart            | oara                                |                 | Female •                                             | 0   | ptometrist •                                    |
|                                                                               |          | State *               |                                     | Zip Code *      | Children ages 0-3                                    |     | Children ages 3-5                               |
|                                                                               |          | CA                    | ٠                                   | 93108           | Extended hours     Sports eyewear     Safety eyewear |     | Hard-to-fit contacts<br>Pediatric EHB Collectio |
|                                                                               |          |                       |                                     |                 |                                                      |     | SEARC                                           |

10: A list of providers will come up with additional ways to refine your search.

| REFINE YOUR SEARCH                                                                 |                         | <b>1</b>                                                                                                |                                                                           |                                                                        |
|------------------------------------------------------------------------------------|-------------------------|----------------------------------------------------------------------------------------------------|---------------------------------------------------------------------------|------------------------------------------------------------------------|
| English •<br>Female •                                                              | 21 Results -            | View: 10                                                                                                |                                                                           |                                                                        |
| Additional Services Children ages 3-5 Extended hours Safety eyewear Sports eyewear | Distance<br>5.11 miles  | Joanne Gronquist OD<br>1805 State St Ste B<br>Santa Barbara, CA 93101<br>(805) 569-1504                 | Hours<br>Mon 9:00 - 6:00<br>Tue - Thu 8:00 - 5:00<br>Fri 8:00 - 12:00     | View Map<br>View Practice Details<br>Report Inaccuracy                 |
| Pediatric EHB Collection<br>ore Services<br>SEARCH<br>Start Over                   | Distance<br>10.59 miles | Eye and Vision Care Of Santa Barbara<br>5300 Hollister Ave<br>Santa Barbara, CA 93111<br>(805) 692-6977 | Hours<br>Mon - Wed, Fri 8:00 - 6:00<br>Thu 8:00 - 7:00<br>Sat 8:00 - 3:00 | View Map<br>View Website<br>View Practice Details<br>Report Inaccuracy |